# Kratke upute

# Kopiranje

### Izrada kopija

1 Uložite originalni dokument u automatski ulagač dokumenata ili na staklo skenera.

**Napomena:** Kako biste izbjegli obrezanu sliku, pazite da format papira originalnog i izlaznog dokumenta bude jednaka.

2 Na početnom zaslonu dodirnite **Kopiranje**, a zatim navedite broj kopija.

Ako je potrebno, prilagodite postavke kopiranja.

3 Kopirajte dokument.

Napomena: Kako biste izradili brzu kopiju, na upravljačkoj ploči

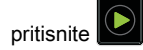

## Kopiranje na obje strane papira

- 1 Uložite originalni dokument u automatski ulagač dokumenata ili na staklo skenera.
- 2 Na početnom zaslonu dodirnite Kopiranje > Postavljanje papira.
- 3 Podesite postavke.
- 4 Kopirajte dokument.

# Kopiranje više stranica na samo jedan list

- 1 Uložite originalni dokument u automatski ulagač dokumenata ili na staklo skenera.
- 2 Na početnom zaslonu dodirnite Kopiranje > Stranica po strani.
- 3 Podesite postavke.
- 4 Kopirajte dokument.

# Faksiranje

# Slanje faksa

### Upotreba upravljačke ploče

- 1 Uložite originalni dokument u automatski ulagač dokumenata ili na staklo skenera.
- 2 Na početnom zaslonu dodirnite **Faks**, a zatim unesite potrebne informacije.
- **3** Ako je potrebno, konfigurirajte druge postavke faksiranja.
- 4 Pošaljite zadatak faksiranja.

### Upotreba računala

Napomena: Provjerite je li univerzalni upravljački program za faksiranje instaliran.

#### Za korisnike sustava Windows

- 1 Dok je dokument otvoren, pritisnite Datoteka > Ispisivanje.
- 2 Odaberite pisač, a zatim pritisnite Svojstva, Preference, Opcije ili Postavljanje.
- 3 Pritisnite Faks > Omogući primanje faksa, a zatim unesite broj primatelja.
- **4** Ako je potrebno, konfigurirajte druge postavke faksiranja.
- 5 Pošaljite zadatak faksiranja.

#### Za korisnike računala Macintosh

- 1 Dok je dokument otvoren, odaberite Datoteka > Ispisivanje.
- 2 Odaberite pisač i unesite broj primatelja.
- **3** Ako je potrebno, konfigurirajte druge postavke faksiranja.
- 4 Pošaljite zadatak faksiranja.

# E-pošta

# Slanje e-pošte

#### Upotreba upravljačke ploče

- 1 Uložite originalni dokument u automatski ulagač dokumenata ili na staklo skenera.
- 2 Na početnom zaslonu dodirnite **E-pošta**, a zatim unesite potrebne informacije.
  - Napomena: Možete i unijeti primatelja koristeći adresar ili broj prečaca.
- **3** Ako je potrebno, konfigurirajte postavke vrste izlazne datoteke.
- 4 Slanje e-pošte.

#### Upotreba broja prečaca

- 1 Na upravljačkoj ploči pritisnite #, a zatim pomoću tipkovnice unesite broj prečaca.
- 2 Pošaljite e-poštu.

# Ispisivanje

## Ispisivanje s računala

Napomena: Za naljepnice, snop kartica i omotnice, format i vrstu papira postavite na pisaču prije ispisivanja dokumenta.

- 1 Otvorite dijaloški okvir Ispis u dokumentu koji pokušavate ispisati.
- 2 Ako je potrebno, prilagodite postavke.
- **3** Ispišite dokument.

# Ispisivanje povjerljivih i drugih zadržanih zadataka

#### Za korisnike sustava Windows

- 1 Dok je dokument otvoren, pritisnite **Datoteka > Ispisivanje**.
- 2 Pritisnite Svojstva, Preference, Opcije ili Postavljanje.
- 3 Pritisnite Ispis i zadržavanje.
- 4 Odaberite **Upotrebljavaj Ispis i zadržavanje**, a zatim dodijelite korisničko ime.
- 5 Odaberite vrstu zadatka ispisivanja (povjerljivi, ponavljanje, rezerviranje ili s provjerom).

Ako je zadatak ispisivanja povjerljiv, unesite četveroznamenkasti PIN.

- 6 Pritisnite U redu ili Ispiši.
- 7 Na početnom zaslonu pisača pokrenite zadatak ispisivanja.
  - Za povjerljive zadatke ispisa prijeđite na: Zadaci na čekanju > odaberite svoje korisničko ime > Povjerljivo > unesite PIN > odaberite zadatak ispisivanja > konfigurirajte postavke > Ispiši
  - Za ostale zadatke ispisivanja prijeđite na: Zadaci na čekanju > odaberite svoje korisničko ime > odaberite zadatak ispisivanja > konfigurirajte postavke > Ispiši

### Za korisnike računala Macintosh

- Dok je dokument otvoren, odaberite Datoteka > Ispisivanje.
  Ako je potrebno, pritisnite trokut za otkrivanje kako bi se prikazale dodatne opcije.
- 2 U opcijama ispisivanja ili izborniku Kopije i stranice odaberite Usmjeravanje zadatka.
- **3** Odaberite vrstu zadatka ispisivanja (povjerljivi, ponavljanje, rezerviranje ili s provjerom).

Ako je zadatak ispisivanja povjerljiv, dodijelite korisničko ime i četveroznamenkasti PIN.

- 4 Pritisnite U redu ili Ispiši.
- 5 Na početnom zaslonu pisača pokrenite zadatak ispisivanja.
  - Za povjerljive zadatke ispisa prijeđite na: Zadaci na čekanju > odaberite svoje korisničko ime > Povjerljivo > unesite PIN > odaberite zadatak ispisivanja > konfigurirajte postavke > Ispiši
  - Za ostale zadatke ispisivanja prijeđite na:

Zadaci na čekanju > odaberite svoje korisničko ime > odaberite zadatak ispisivanja > konfigurirajte postavke > Ispiši

# Otkazivanje zadatka ispisivanja

#### S upravljačke ploče pisača

1 Na početnom zaslonu dodirnite Zadatak u redu čekanja.

Napomena: Ovoj postavci možete pristupiti i tako da dodirnete gornji dio početnog zaslona.

**2** Odaberite zadatak za otkazivanje.

#### S računala

- 1 Ovisno o operacijskom sustavu, učinite nešto do sljedećeg:
  - Otvorite mapu pisača te odaberite svoj pisač.
  - Iz Preferenci sustava u izborniku Apple pomaknite se do svog pisača.
- **2** Odaberite zadatak za otkazivanje.

# Ulaganje papira

# Ulaganje u odlagače

OPREZ—OPASNOST OD PREVRTANJA: Kako biste smanjili rizik od nestabilnosti opreme, zasebno ulažite u svaki odlagač. Svi ostali odlagači trebaju biti zatvoreni dok nisu potrebni.

1 Izvucite odlagač.

Napomena: Nemojte vaditi odlagače dok pisač radi.

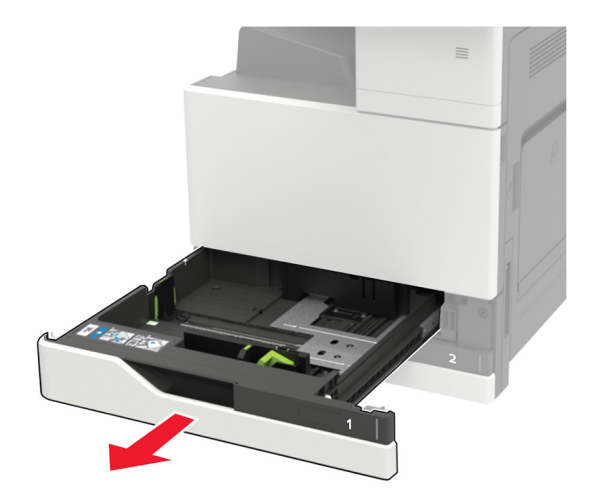

2 Prilagodite vodilice sukladno formatu papira koji ulažete.

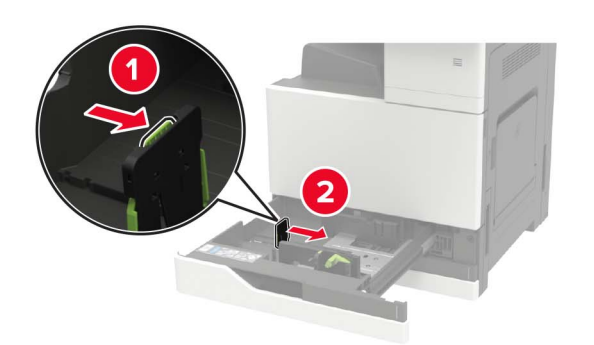

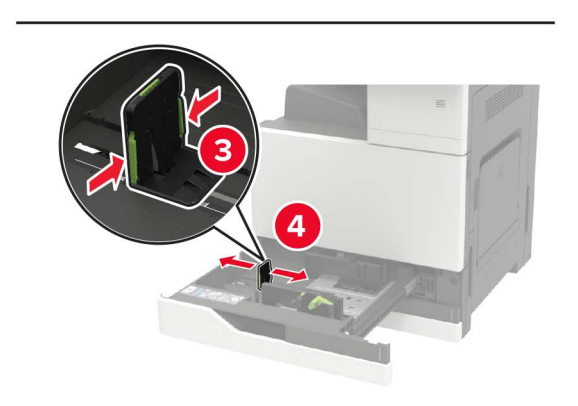

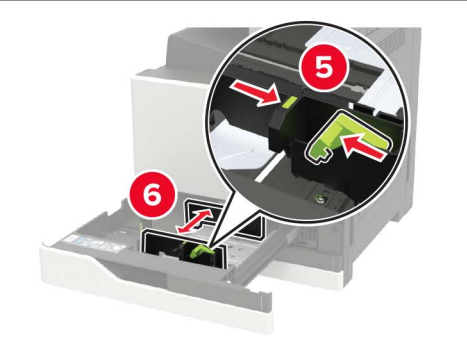

**3** Prije ulaganja lagano savijte, prolistajte i poravnajte rubove papira.

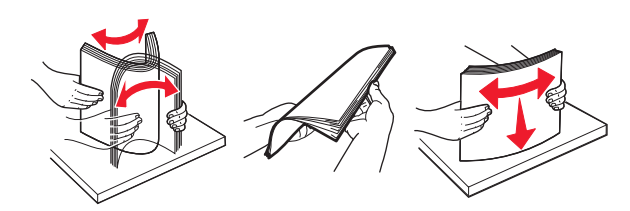

- 4 Uložite papir.
  - Kada koristite letterhead, učinite nešto od sljedećeg:

| Bez opcionalnog sklopa za završnu obradu | S opcionalnim sklopom za završnu<br>obradu |
|------------------------------------------|--------------------------------------------|
|                                          |                                            |
| Jednostrano ispisivanje                  | Jednostrano ispisivanje                    |
|                                          |                                            |
| Obostrano ispisivanje                    | Obostrano ispisivanje                      |
|                                          | ABC                                        |
| Jednostrano ispisivanje                  | Jednostrano ispisivanje                    |

 
 Bez opcionalnog sklopa za završnu obradu
 S opcionalnim sklopom za završnu obradu

 Image: Strange sklope za završnu obradu
 Image: Sopcionalnim sklopom za završnu obradu

 Image: Strange sklope za završnu obradu
 Image: Sopcionalnim sklopom za završnu obradu

 Image: Strange sklope za završnu obradu
 Image: Sopcionalnim sklopom za završnu obradu

 Image: Sopcionalnim sklopom za završnu obradu
 Image: Sopcionalnim sklopom za završnu obradu

 Image: Sopcionalnim sklopom za završnu obradu
 Image: Sopcionalnim sklopom za završnu obradu

 Image: Sopcionalnim sklopom za završnu obradu
 Image: Sopcionalnim sklopom za završnu obradu

 Image: Sopcionalnim sklopom za završnu obradu
 Image: Sopcionalnim sklopom za završnu obradu

 Image: Sopcionalnim sklopom za završnu obradu
 Image: Sopcionalnim sklopom za završnu obradu

 Image: Sopcionalnim sklopom za završnu obradu
 Image: Sopcionalnim sklopom za završnu obradu

 Image: Sopcionalnim sklopom za završnu obradu
 Image: Sopcionalnim sklopom za završnu obradu

 Image: Sopcionalnim sklopom za završnu obradu
 Image: Sopcionalnim sklopom za završnu obradu

 Image: Sopcionalnim sklopom za završnu obradu
 Image: Sopcionalnim sklopom za završnu obradu

 Image: Sopcionalnim sklopom za završnu obradu
 Image: Sopcionalnim sklopom za završnu obradu

 Image: Sopcionalnim sklopom za završnu obradu
 Image: Sopcionalnim sklopom za završnu obradu

 Image: Sopcionalnim sklopom završnu obradu
 Image:

- Uložite papir s prethodno izbušenim rupama tako da rupe budu okrenute prema prednjoj ili lijevoj strani odlagača.
- Nemojte gurati papir u odlagač.
- Kako biste izbjegli zaglavljivanje papira, provjerite je li visina umetnutog papira ispod oznake maksimalne visine papira.
- 5 Umetnite odlagač.

Ako ulažete papir koji nije obični, s upravljačke ploče, postavite format i vrstu papira tako da odgovara uloženom papiru.

## Ulaganje odlagača za 2500 listova

Odlagač za 2500 listova podržava samo jedan format papira, A4 ili Letter. Kako biste provjerili je li format papira podržan, izvucite odlagač i pronađite naznake formata na dnu odlagača.

OPREZ—OPASNOST OD PREVRTANJA: Kako biste smanjili rizik od nestabilnosti opreme, zasebno ulažite u svaki odlagač. Svi ostali odlagači trebaju biti zatvoreni dok nisu potrebni.

#### 1 Izvucite odlagač.

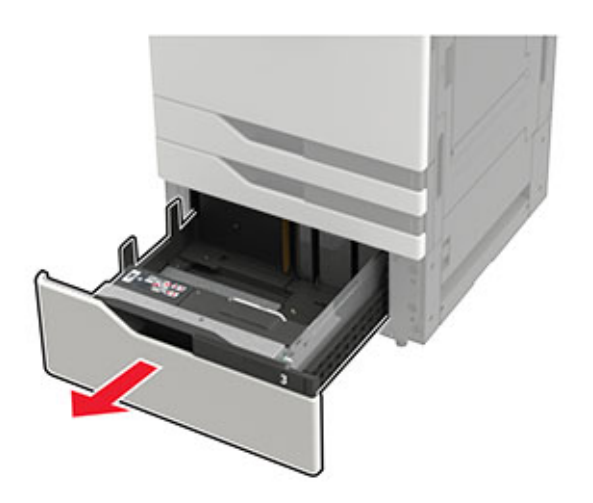

#### Napomene:

- Kako biste izbjegli zaglavljivanje papira, nemojte vaditi odlagače dok pisač radi.
- Kako biste izbjegli pogreške, pobrinite se da prijenosna vodilica uvijek bude s lijeve strane odlagača.

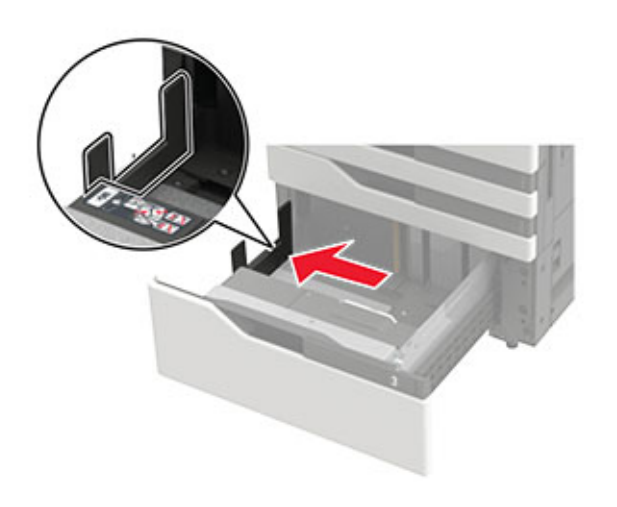

**2** Prije ulaganja lagano savijte, prolistajte i poravnajte rubove papira.

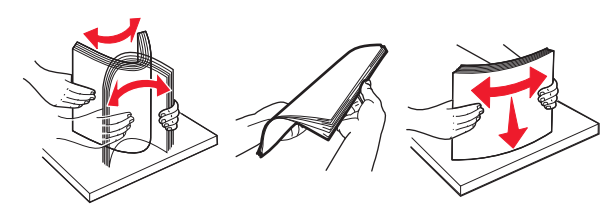

**3** Uložite snop papira s desne strane, a zatim uložite snop papira s lijeve strane.

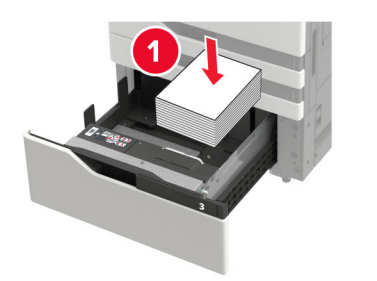

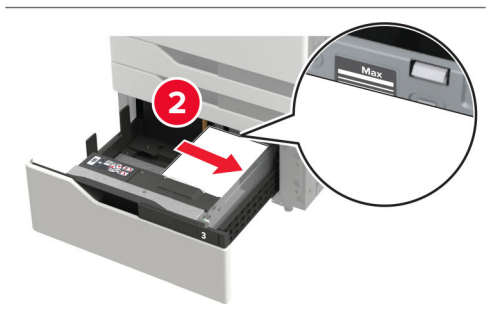

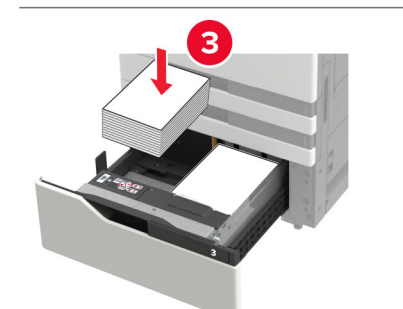

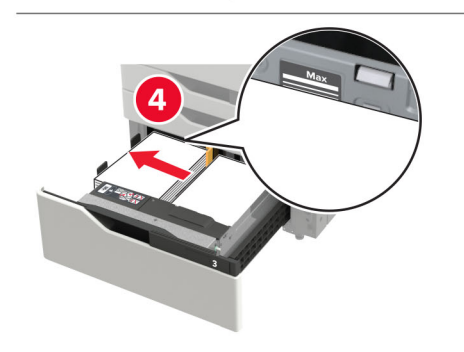

- Provjerite je li visina umetnutog papira ispod oznake maksimalne visine papira sa svake strane odlagača.
- Papir letterhead uložite ispisnom stranom prema gore za jednostrano ispisivanje.
- Papir letterhead uložite ispisnom stranom prema dolje za obostrano ispisivanje.
- Snopovi papira ne smiju prelaziti preko razdjelnika. Svaki snop papira gurnite uz stranice odlagača.

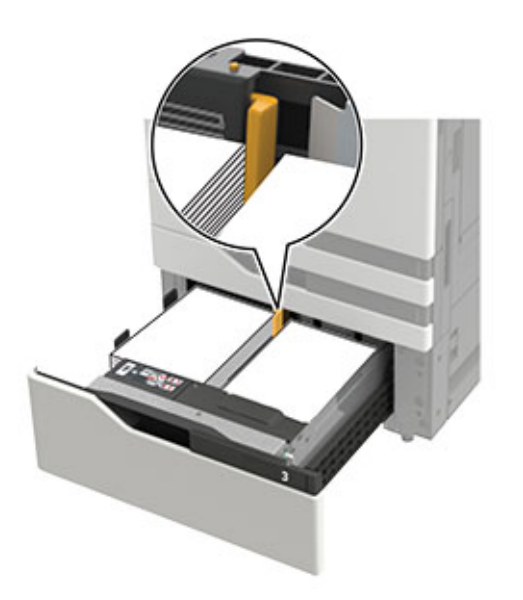

- 4 Umetnite odlagač.
- 5 Na upravljačkoj ploči odaberite: Postavke > Uređaj > Održavanje > Konfiguracijski izbornik > Konfiguracija odlagača > Prepoznavanje formata.
- 6 Odaberite ladicu i veličinu papira.

### Ulaganje odlagača za 3000 listova

Odlagač za 3000 listova podržava samo jedan format papira, A4 ili Letter.

OPREZ—OPASNOST OD PREVRTANJA: Kako biste smanjili rizik od nestabilnosti opreme, zasebno ulažite u svaki odlagač. Svi ostali odlagači trebaju biti zatvoreni dok nisu potrebni. 1 Otvorite vratašca F, a zatim podignite valjak za uvlačenje papira.

**Upozorenje potencijalno oštećenje:** Kako bi se izbjegla oštećenja i slab rad, nemojte dodirivati valjke za uvlačenje.

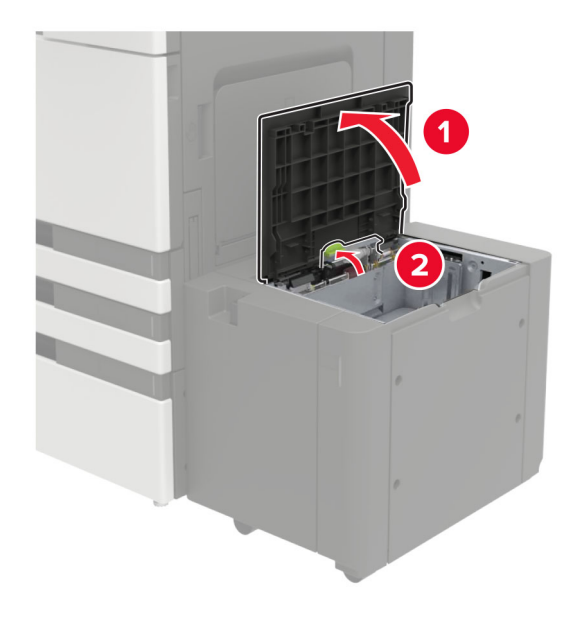

**2** Prije ulaganja lagano savijte, prolistajte i poravnajte rubove papira.

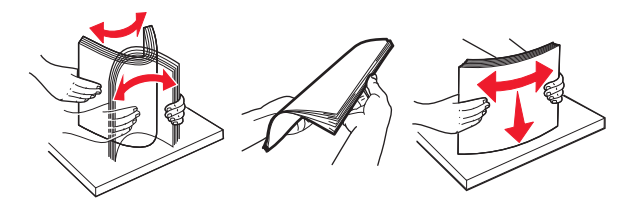

- **3** Uložite snop papira tako da strana za ispisivanje bude okrenuta prema dolje.
  - Papir letterhead uložite ispisnom stranom prema dolje za jednostrano ispisivanje.
  - Papir letterhead uložite ispisnom stranom prema gore za obostrano ispisivanje.

• Kako biste izbjegli zaglavljivanje papira, provjerite je li visina umetnutog papira ispod kuta okvira.

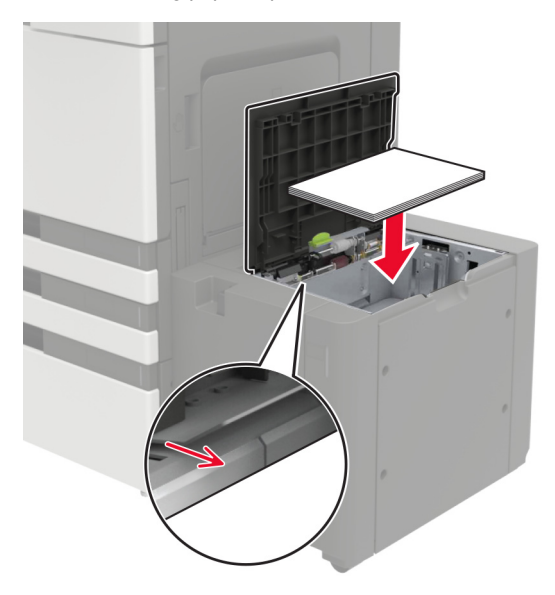

- 4 Spustite valjak za uvlačenje i zatim zatvorite vratašca.
- 5 Na upravljačkoj ploči odaberite: Postavke > Uređaj > Održavanje > Konfiguracijski izbornik > Konfiguracija odlagača > Prepoznavanje formata.
- 6 Odaberite ladicu i veličinu papira.

## Ulaganje u ulagač za razne medije

#### 1 Otvorite ulagač za razne medije.

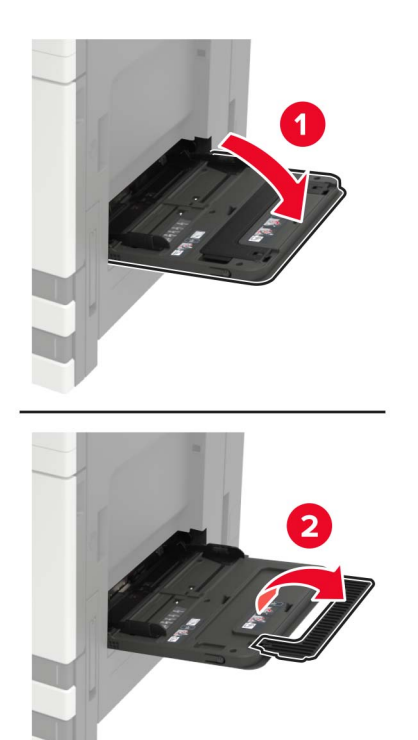

2 Prilagodite vodilicu sukladno formatu papira koji ulažete.

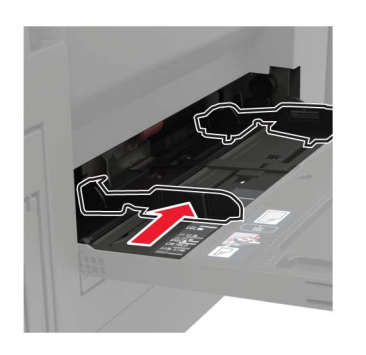

**3** Prije ulaganja lagano savijte, prolistajte i poravnajte rubove papira.

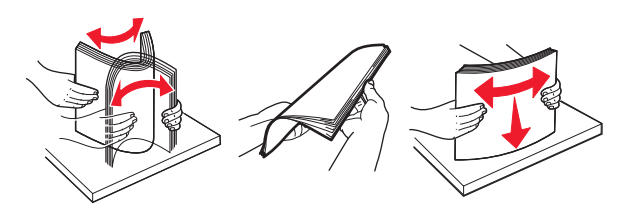

**4** Uložite papir ili posebne medije.

Kada koristite letterhead, učinite nešto od sljedećeg:

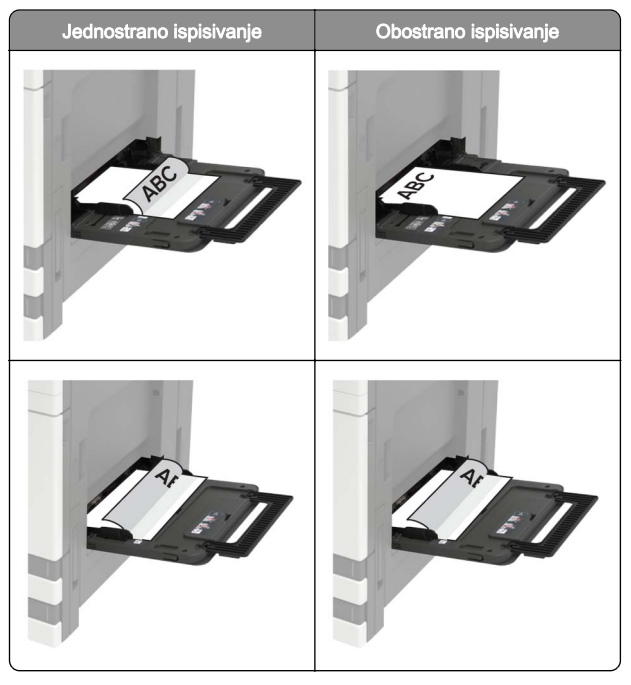

- **Upozorenje—potencijalno oštećenje:** Prilikom upotrebe omotnica nemojte koristiti omotnice s markicama, kopčama, spajalicama, prozorima, premazima ili samoljepljivim trakama.
- **5** Na upravljačkoj ploči postavite format i vrstu papira sukladno uloženom papiru.

# Postavljanje formata i vrste posebnih medija

Odlagači automatski prepoznaju format običnog papira. Za posebne medije kao što su naljepnice, snop kartica ili omotnice, učinite sljedeće:

1 Na početnom zaslonu odaberite:

Postavke > Papir > Konfiguracija odlagača > Format/vrsta papira > odaberite izvor papira

**2** Postavite format i vrstu posebnih medija.

# Održavanje pisača

## Zamjena spremnika s tonerom

1 Otvorite vratašca A.

2 Izvadite spremnik tonera.

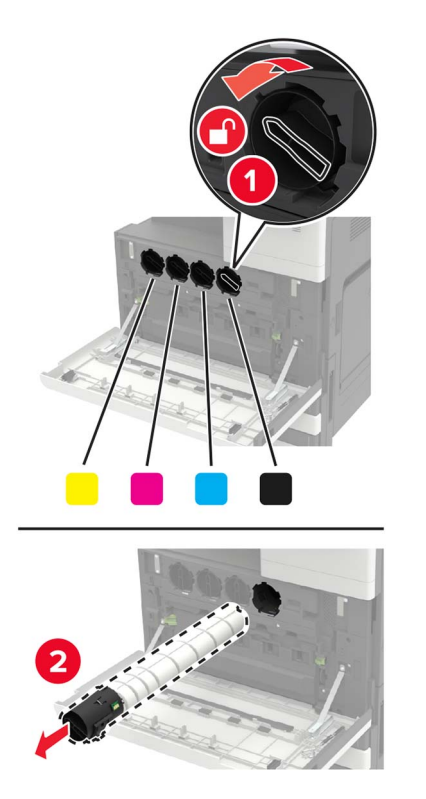

**3** Otpakirajte novi spremnik tonera.

**4** Protresite spremnik s tonerom tri puta.

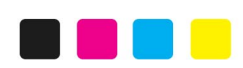

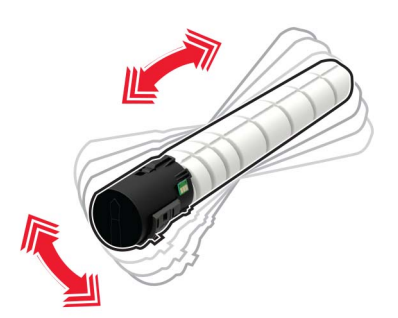

**5** Umetnite novi spremnik tonera.

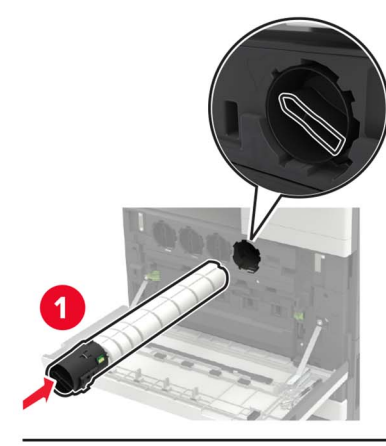

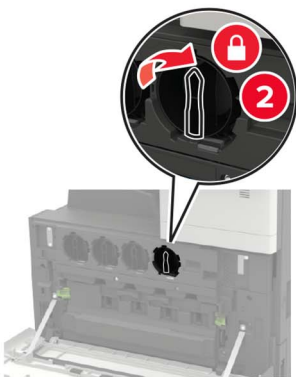

#### 6 Izvadite bočicu za otpadni toner.

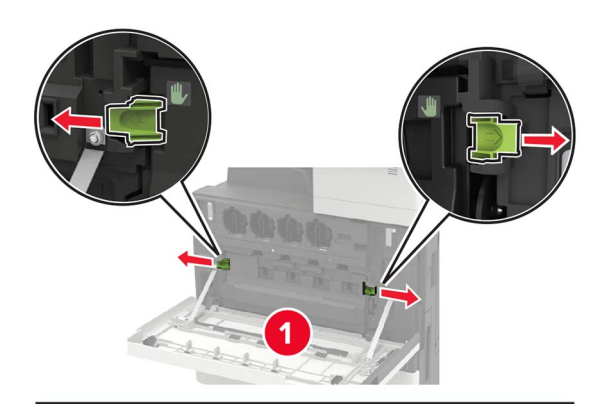

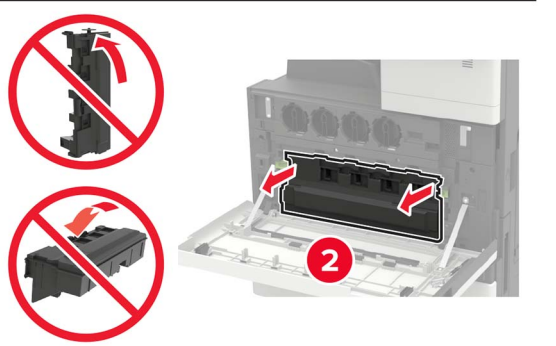

7 Koristeći brisač ispisne glave, očistite leću ispisne glave.

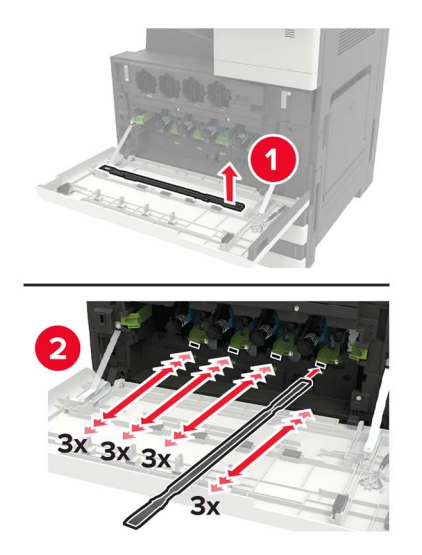

8 Vratite brisač na mjesto.

**9** Umetnite bočicu za otpadni toner i zatim zatvorite vratašca.

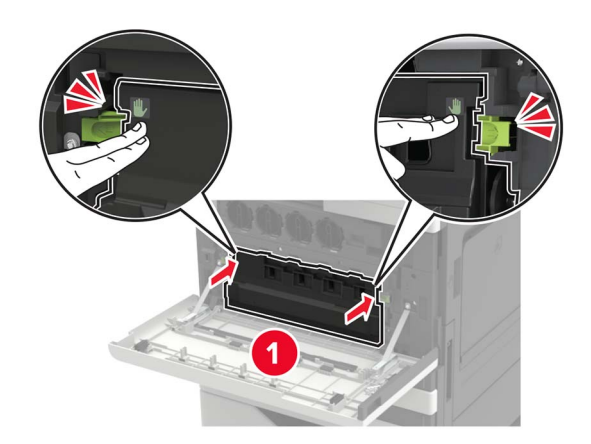

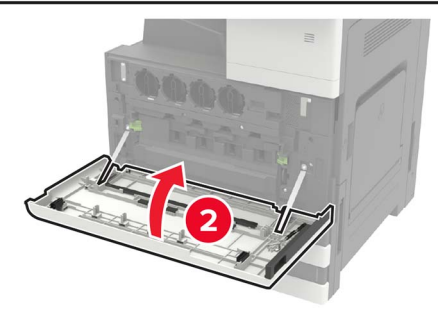

# Čišćenje skenera

1 Otvorite poklopac skenera.

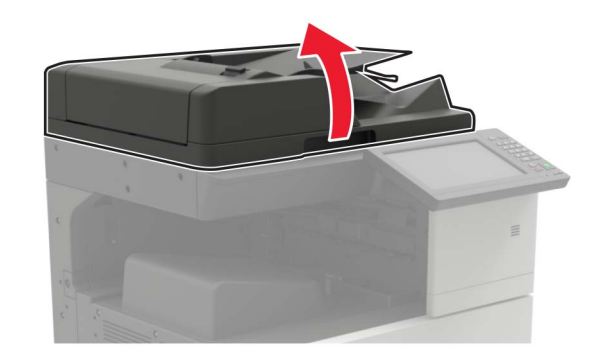

- 2 Vlažnom, mekom krpom bez dlačica obrišite sljedeća područja:
  - Staklo ADF-a

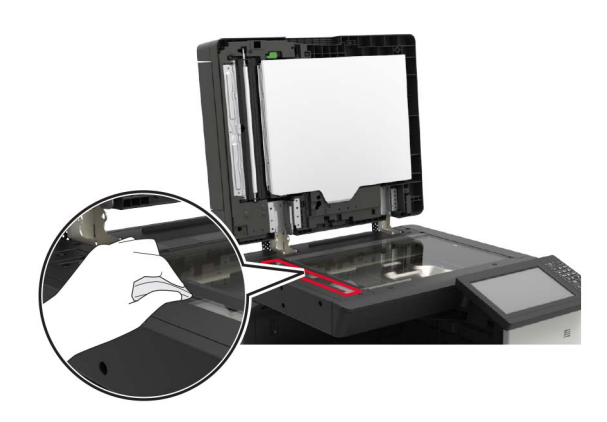

• Staklena podloga ADF-a

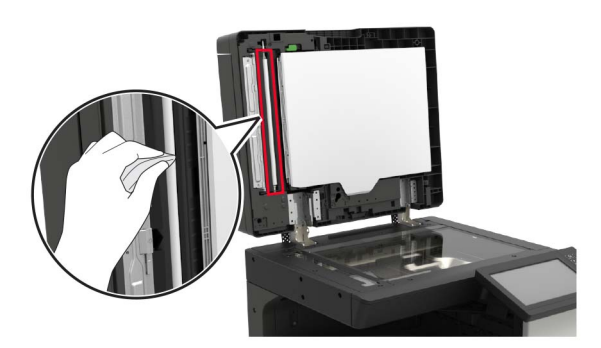

· Staklo skenera

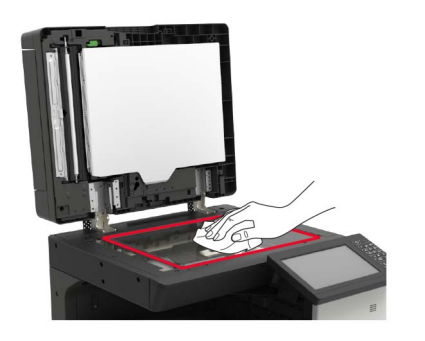

Staklena podloga skenera

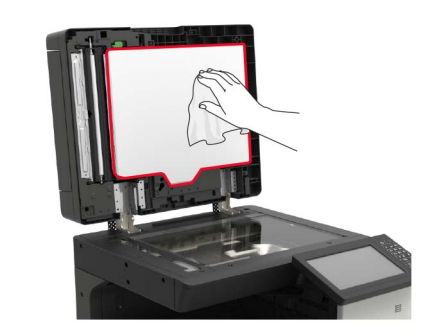

3 Zatvorite poklopac skenera.

# Otklanjanje zaglavljenih papira

## Izbjegavanje zaglavljivanja

#### Ispravno uložite papir

• Pazite da papir bude plošno položen u odlagaču.

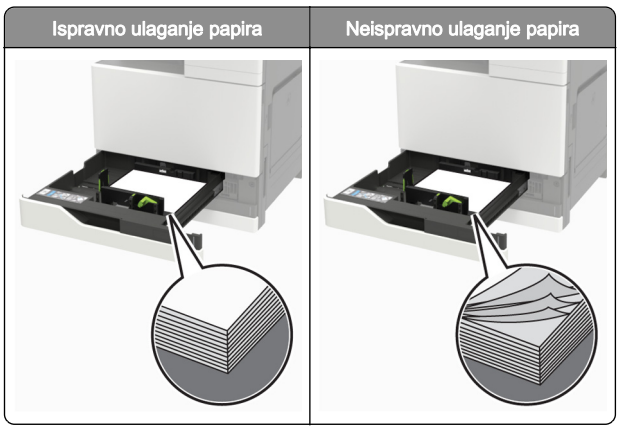

- Nemojte puniti niti vaditi odlagač dok pisač ispisuje.
- Nemojte ulagati previše papira. Provjerite je li visina umetnutog papira ispod oznake maksimalne visine papira.

• Nemojte gurati papir u odlagač. Uložite papir na način prikazan na slici.

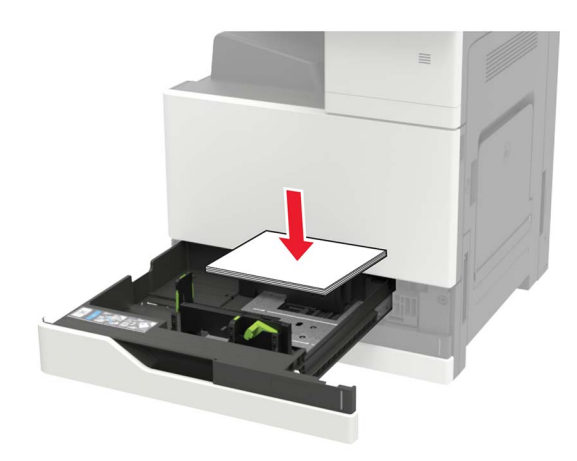

- Pazite da vodilice za papir budu ispravno postavljene i da previše ne pritišću papir ili omotnice.
- Nakon ulaganja papira odlagač čvrsto gurnite u pisač.

#### Upotreba preporučenog papira

- Koristite isključivo preporučeni papir ili posebne medije.
- Nemojte ulagati papir koji je zgužvan, naboran, vlažan ili savijen.
- Prije ulaganja lagano savijte, prolistajte i poravnajte rubove papira.

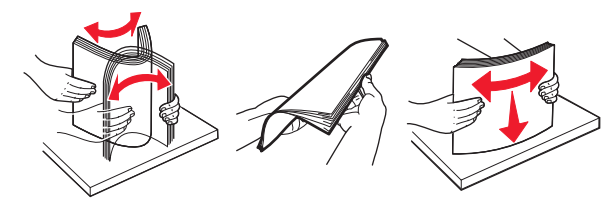

- Nemojte ulagati papir koji je ručno obrezan ili podrezan.
- Nemojte miješati formate, gramature ili vrste papira u istom odlagaču.
- Pazite da format i vrsta papira budu ispravno postavljeni na računalu ili upravljačkoj ploči pisača.
- Spremite papir sukladno preporukama proizvođača.

# Zaglavljeni papir u automatskom ulagaču dokumenata

- 1 Izvadite sve originale iz odlagača ADF-a.
- 2 Otvorite vratašca B.

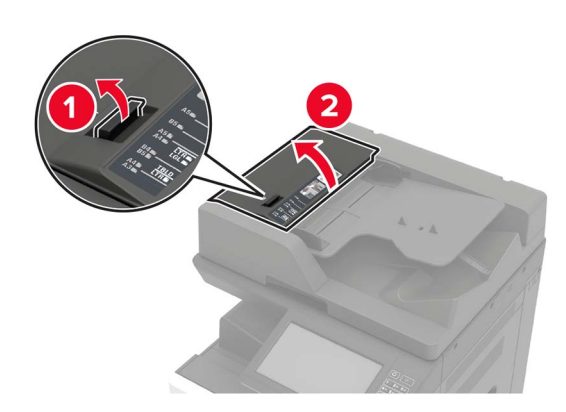

3 Izvadite zaglavljeni papir.

Napomena: Pripazite da ne zaostane nijedan komadić papira.

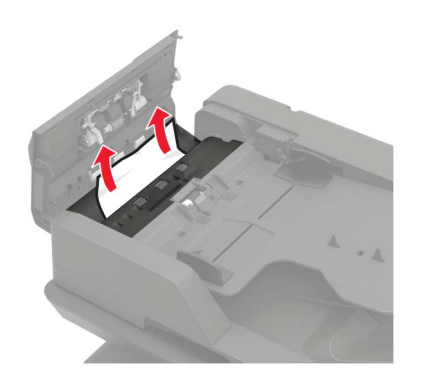

4 Zatvorite vratašca.

#### 5 Otvorite vratašca B1.

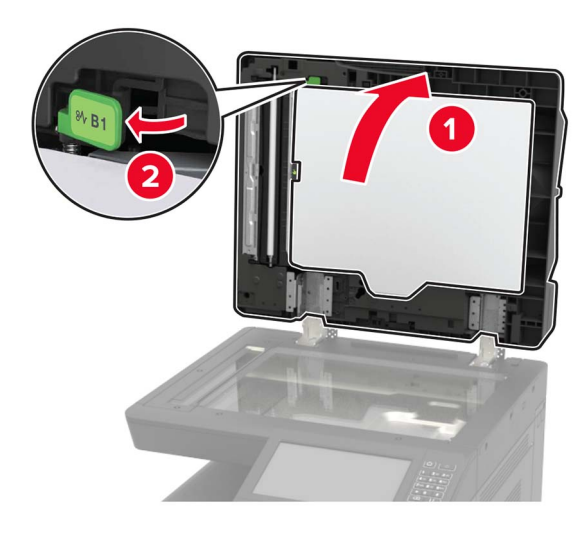

**6** Izvadite zaglavljeni papir.

Napomena: Pripazite da ne zaostane nijedan komadić papira.

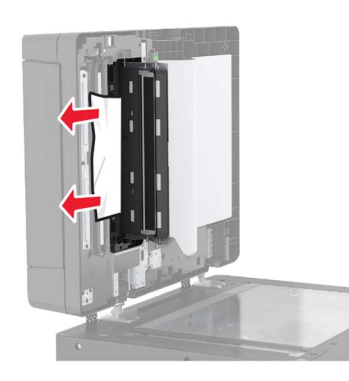

7 Zatvorite vratašca.

# Zaglavljeni papir u ulagaču za razne medije

- 1 Izvadite papir iz ulagača za razne medije.
- 2 Izvadite zaglavljeni papir.

# Napomena: Pripazite da ne zaostane nijedan komadić papira.

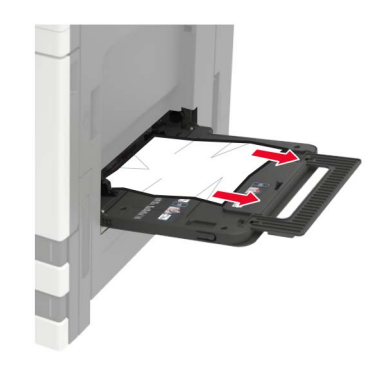

3 Otvorite vratašca C, a zatim izvadite sve komadiće papira.

OPREZ—VRUĆA POVRŠINA: Unutrašnjost pisača može biti vruća. Kako biste smanjili rizik od ozljede na vrućem dijelu, pričekajte da se površine ohlade.

#### Napomene:

- Pazite da vratašca ne udare o kabel pričvršćen na pisač.
- Ako je postavljen odlagač za 3000 listova, gurnite odlagač udesno kako biste otvorili vratašca.
- **4** Zatvorite vratašca.
- **5** Prije ulaganja lagano savijte, prolistajte i poravnajte rubove papira.

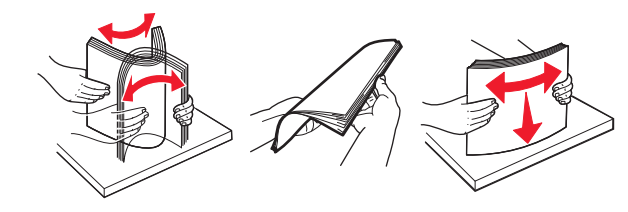

Uložite papir.

## Zaglavljeni papir iza vratašaca C

1 Otvorite vratašca C.

OPREZ—VRUĆA POVRŠINA: Unutrašnjost pisača može biti vruća. Kako biste smanjili rizik od ozljede na vrućem dijelu, pričekajte da se površine ohlade.

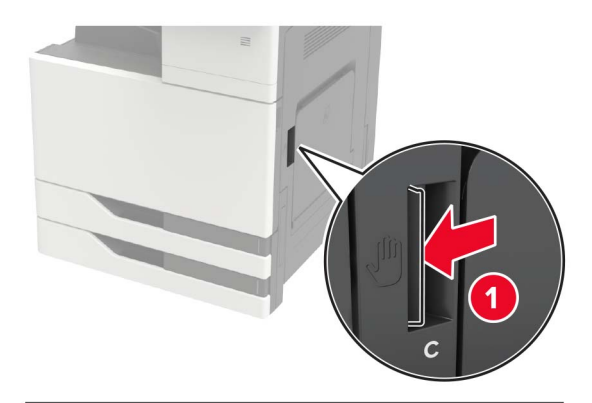

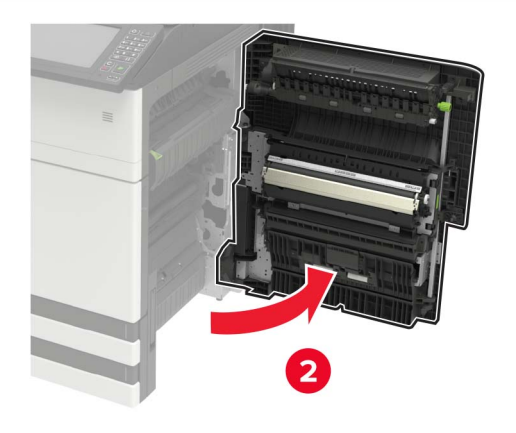

#### Napomene:

- Pazite da vratašca ne udare o kabel pričvršćen na pisač.
- Ako je postavljen odlagač za 3000 listova, gurnite odlagač udesno kako biste otvorili vratašca.
- 2 Izvadite zaglavljeni papir iz bilo koje od sljedećih lokacija.

Napomena: Pripazite da ne zaostane nijedan komadić papira.

Područje grijača

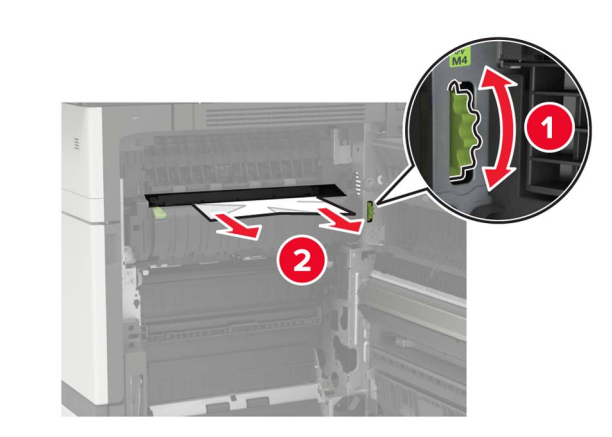

Ispod područja grijača

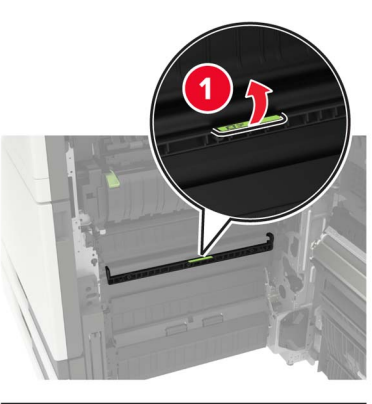

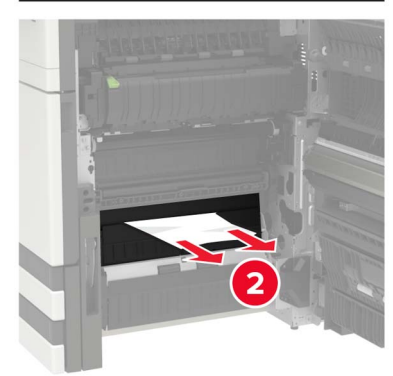

• Područje jedinice za obostrani rad

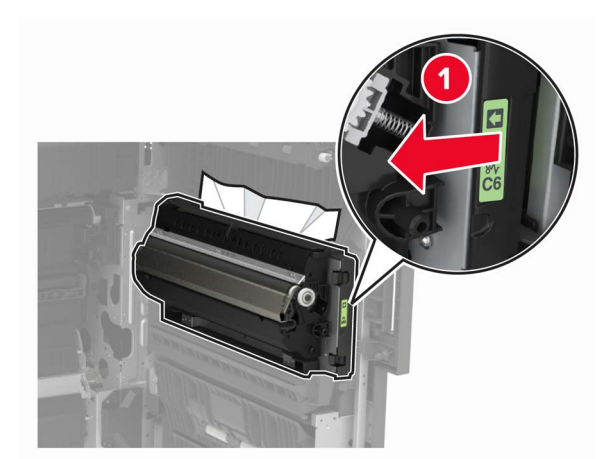

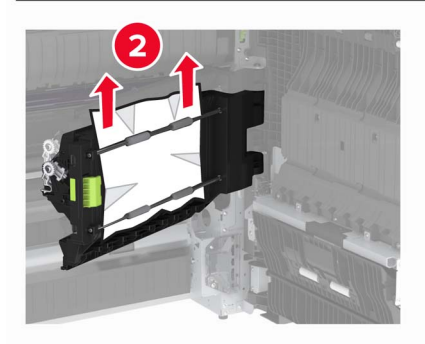

• Iznad područja jedinice za obostrani rad

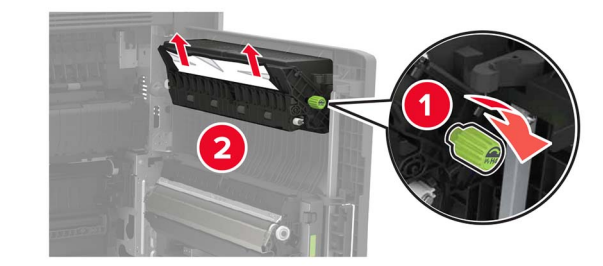

**3** Otvorite standardne odlagače i zatim uklonite zaglavljeni papir.

Napomena: Pripazite da ne zaostane nijedan komadić papira.

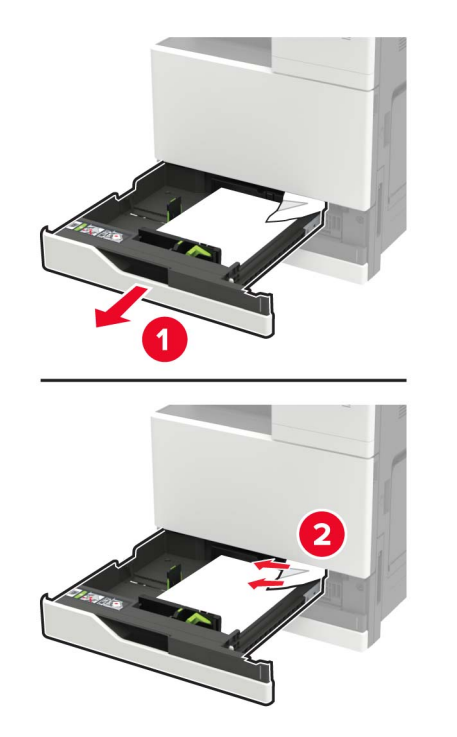

4 Zatvorite odlagače i zatim zatvorite vratašca.

## Zaglavljeni papir iza vratašaca D

1 Otvorite vratašca D i zatim uklonite zaglavljeni papir.

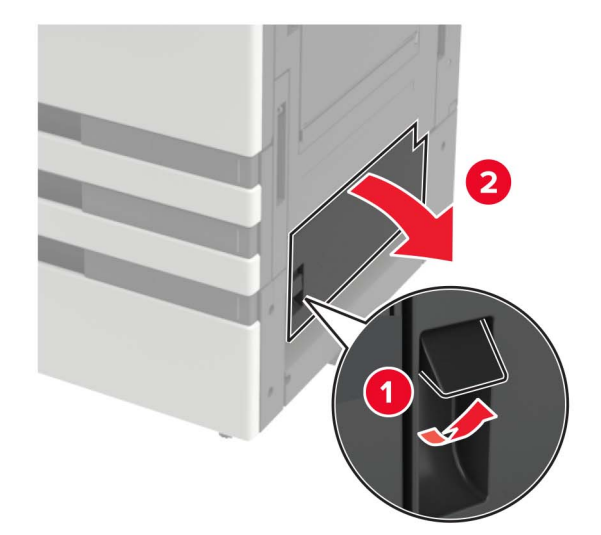

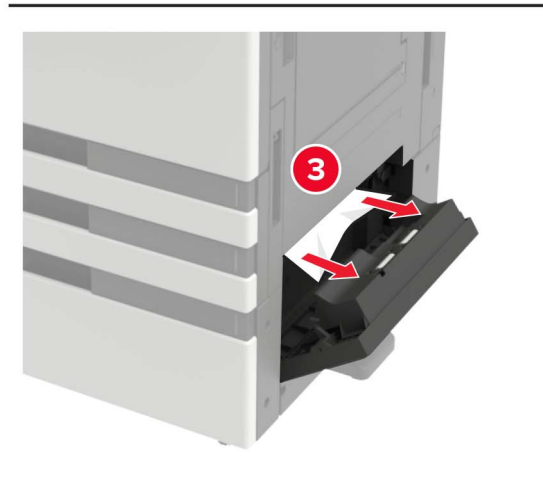

#### Napomene:

- Ako je postavljen odlagač za 3000 listova, gurnite odlagač udesno kako biste otvorili vratašca.
- Otvorite vratašca C kako biste provjerili jesu li uklonjeni svi komadići papira i zatim zatvorite vratašca.
- 2 Otvorite opcionalni odlagač i zatim izvadite zaglavljeni papir.

Napomena: Pripazite da ne zaostane nijedan komadić papira.

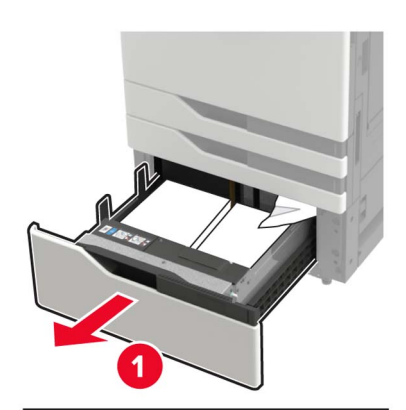

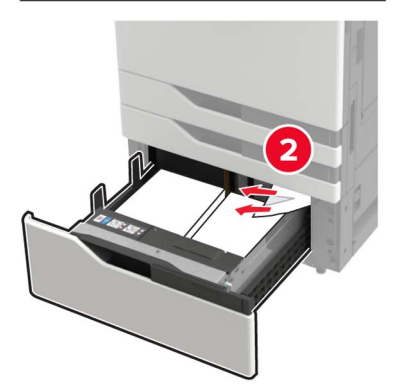

**3** Zatvorite odlagač i zatim zatvorite vratašca.